Warrigal

## **Submitting Feedback to Warrigal**

On the Warrigal website, you will find the tile below. By clicking on this is you will open the Feedback page and be able to lodge your feedback form.

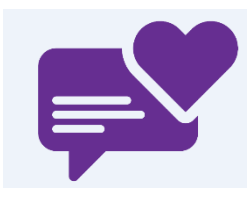

- 1. Site/Service allows you to select the location your feedback relates to.
- Type allows you to select the type of feedback you would like to provide.
  Note: The three kinds of feedback collected are as follows; Compliment, Complaint and Improvement Suggestion.
- 3. Enter the Subject Title, this is the heading for your feedback. For example: Fantastic customer service provided.
- 4. Date will be auto-filled for today's date, you are able to select a prior date if required.
- 5. **Provide details of the Compliment, Complaint or Improvement Suggestion**. Ensure this is detailed (what happened, when and who was involved).
- 6. Enter your **name** in the box provided, or leave it blank if submitting anonymously.
- 7. Enter your email in the box provided if you would like to be contacted back in regards to your feedback submission.
- 8. You can also provide your **phone number** if you would like to be called.

**Note**: While providing your name and contact information is voluntary, we encourage you to enter these details so we may provide you with a response to your feedback.

- 9. Once the form is completed, select **Submit** at the top right corner of the page.
- The page will refresh to advise feedback has been submitted. You are able to select Submit New Feedback to start the process again, otherwise you can close the browser window.

## Below is an example of what the Feedback pages looks like.

| Warrigal      OVERVIEW        Complete this feedback form if you would like to provide a compliment, complaint or improvement suggestion. Should you choose to provide your details, we will respond as soon as possible. Thank you. |                                       |                    |
|----------------------------------------------------------------------------------------------------|---------------------------------------|--------------------|
| Feedback                                                                                                    |                                       | 💾 Submit 🛛 😢 Cance |
| Site / Service                                                                                                    | Туре                                  |                    |
| Please Select                                                                                                    | ✓ Please Select                       | ~                  |
| Subject Title 🧿                                                                                                    | Date 😧                                |                    |
|                                                                                                    | 05/05/2023                            |                    |
| Details 🛛                                                                                                    |                                       |                    |
|                                                                                                    |                                       |                    |
|                                                                                                    |                                       |                    |
| Your Name (or leave blank if anonymous)                                                                                                    | Your Email Address for us to reply to |                    |
|                                                                                                    |                                       |                    |
| Your Phone Number, if you would like us to call you                                                                                                    |                                       |                    |
|                                                                                                    |                                       |                    |